Instructions for forwarding email from Office 365 email account to another email account.

From the Triton College homepage, click on the **Quick Links** button to get to MyTriton Email

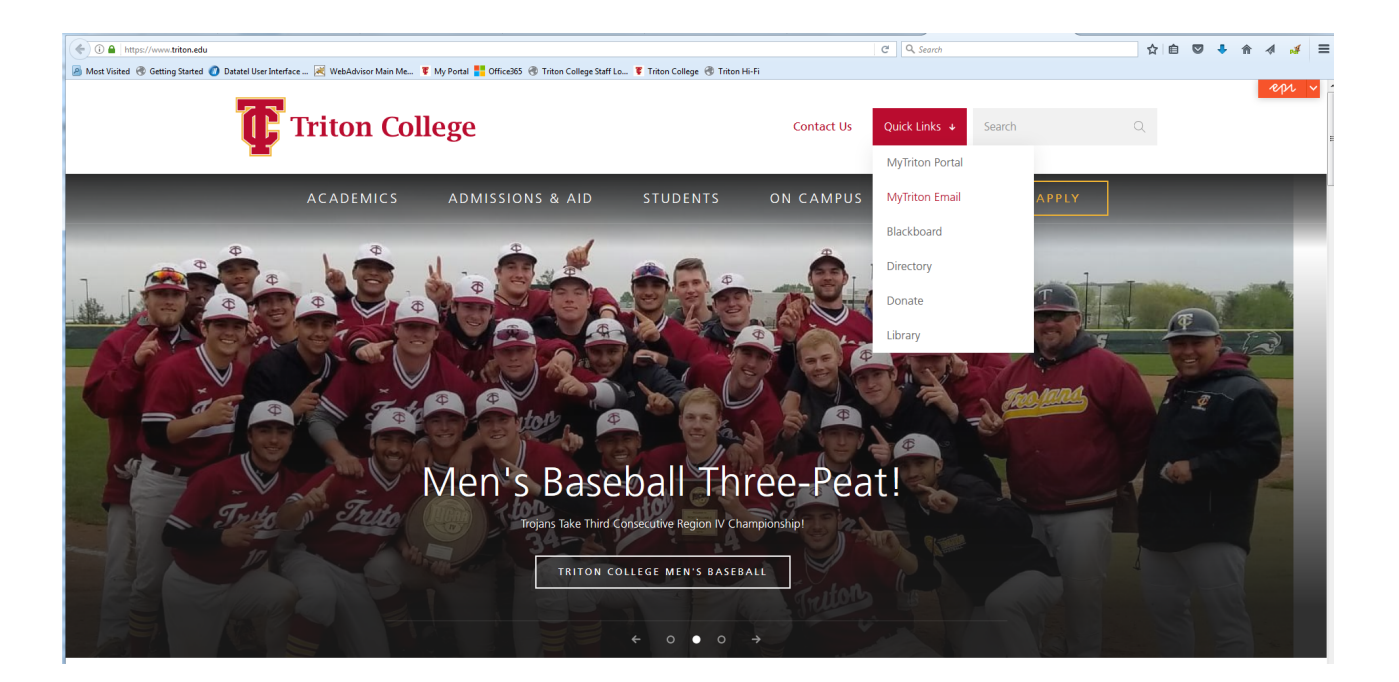

## Office 365 login screen for Triton Email

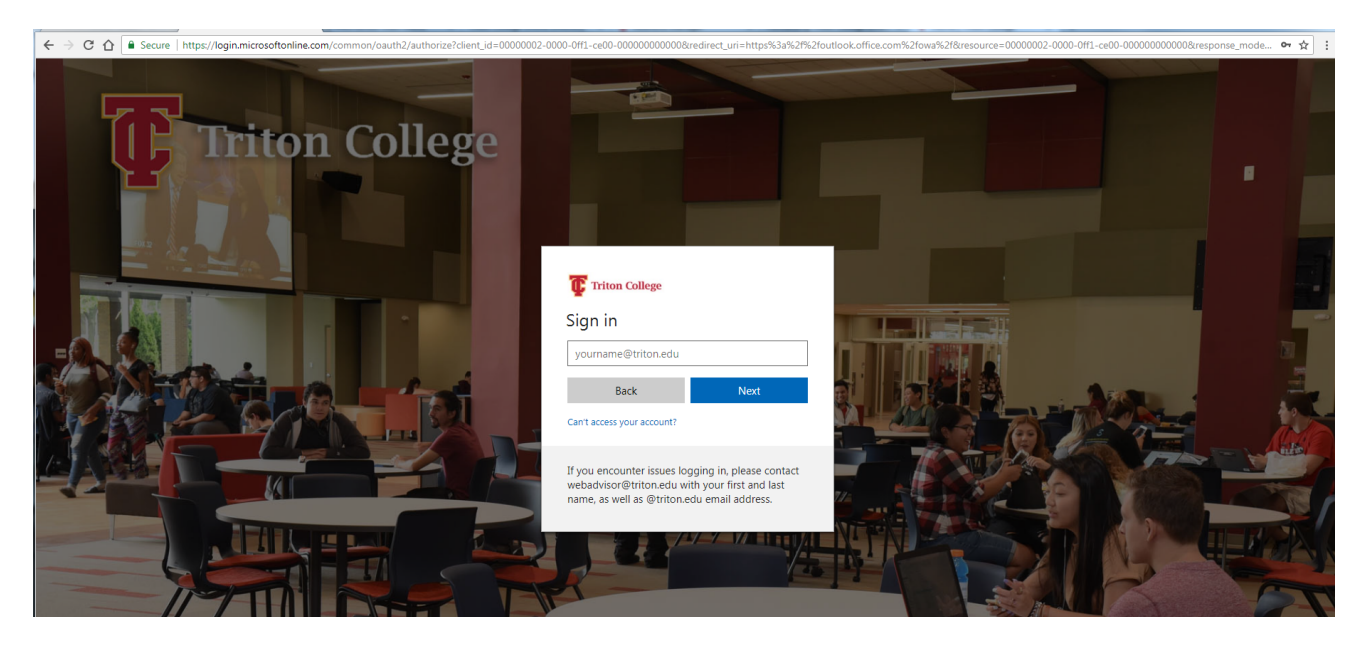

## Enter your Triton email and password (same username and password as MyTriton account)

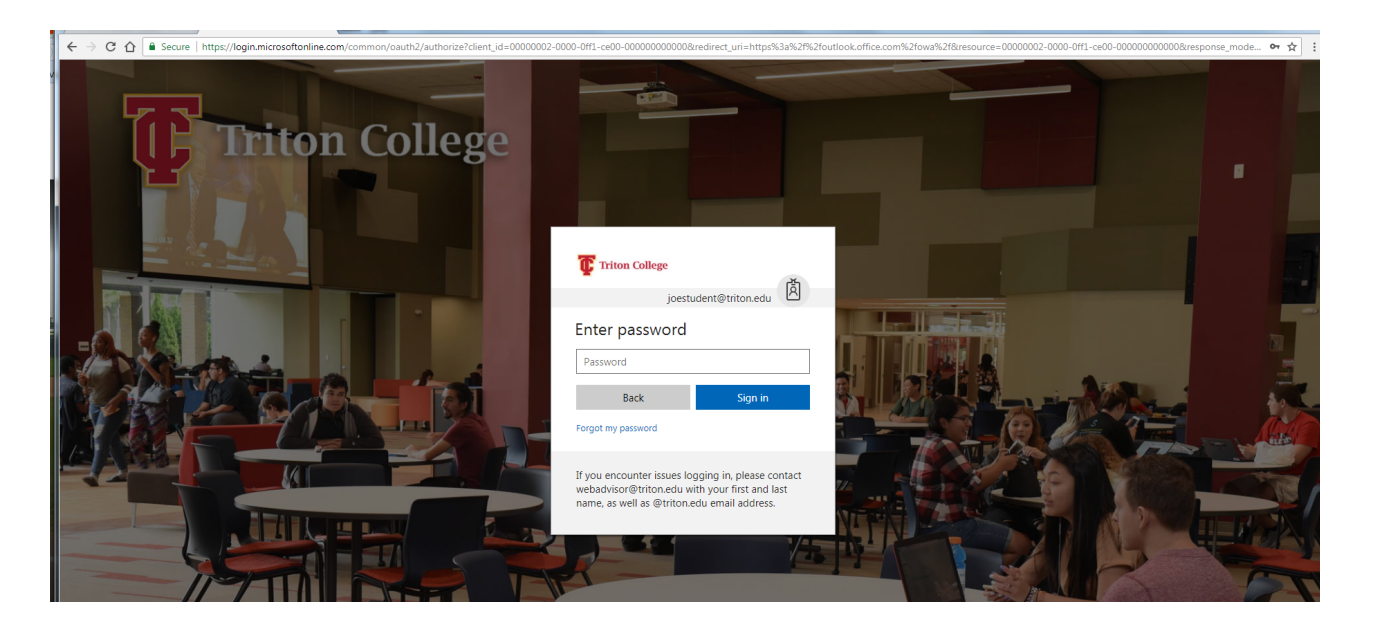

At the top of the page, choose **Settings** 

> Mail

|   | 🜲 😤 🥐 Cassandra Hutchi 🤤                                                         |   |
|---|----------------------------------------------------------------------------------|---|
| ^ | Search all settings                                                              | ^ |
|   | Automatic replies<br>Create an automatic reply (Out of office)<br>message.       |   |
|   | Display settings<br>Choose how your Inbox should be organized.                   |   |
|   | Offline settings<br>Use this computer when you're not connected<br>to a network. |   |
|   | Manage integrations<br>Connect Outlook to your favorite apps and<br>services.    |   |
|   | Theme<br>Comic Book                                                              |   |
|   | Notifications<br>On V                                                            |   |
| Ļ | Your app settings<br>Office 365<br>Mail<br>Calendar                              | ~ |

## Choose *Forwarding* under Mail options Select *Start forwarding* and provide forwarding email address Click **Save** to activate forwarding option

**Note:** If you want to stop the email forwarding, select STOP FORWARDING and click SAVE.

**Note:** Faculty will not reply to emails from personal accounts, they will only reply to email from Triton College email accounts.

| III Office 365 Outlook                                                                                                    |  |
|----------------------------------------------------------------------------------------------------|--|
| Sortcuts Shortcuts • General • Automatic processing Automatic replies Clutter Undo send Indox and sweep rules Junk email reporting Mark as read Maskas read Maska |  |